## NetKEEPER を Windows XP SP2 で使用する場合の設定手順

## 1. NetKEEPER 管理コンピュータの設定

NetKEEPER を初めて起動した時に下図を表示します。(表示されない場合は、後で記述する方法で登録します。)

| 😺 Windows セキュリティの重要な警告                                                                                                    | ×  |
|----------------------------------------------------------------------------------------------------|----|
| コンピュータを保護するため、このブログラムの機能の一部が Windows ファイアウ<br>ールでブロックされています。                                                                                          | đ  |
| このブログラムをブロックし続けますか?                                                                                                    |    |
| 名前(W): NetKeeper<br>工品 発行元(P): 不明                                                                                                    |    |
| ブロックする( <u>K</u> ) ブロックを解除する( <u>U</u> ) 後で確認する( <u>A</u> )                                                                                           |    |
| Windows ファイアウォールで、このプログラムでのインターネットやネットワークからの接続の受信をブロッ<br>しました。プログラムを認識している場合、または発行元が信頼できる場合は、プロックを解除すること<br>できます。 <u>どのプログラムに対してブロックを解除できるか表示します。</u> | ウが |

"ブロックを解除する(U)"をクリックします。

次に、WindowsXPの「Windows ファイアウォール」の例外タブにNetKEEPER が登録されていることを確認します。 上図を表示しないなどで登録されていない場合は、「プログラムの追加(R)」を押し「参照」からNetKEEPER がイ ンストールされているフォルダ(既定では、C:¥Program fiels¥Toei¥NetKEEPER)を指定し、プログラム (netkeeper.exe)を登録します。

ファイル送信機能を使用する場合は、"ファイルとプリンタの共有"もチェックします。

| は動作がよくなる場合もありますが、                                                  | SALCいます。例<br>セキュリティの危 | 外として追加するこ<br>険が増加する可能 | とにより、プログラム(。<br>性があります。 | ะี่ส่วง |
|--------------------------------------------------------------------|-----------------------|-----------------------|-------------------------|---------|
| プログラムおよびサービス( <u>P</u> ):                                          |                       |                       |                         |         |
| 名前                                                                 |                       |                       |                         |         |
| □ UPnP フレームワーク<br>□ ファイルとプリンタの共有<br>□ リモート アシスタンス<br>□ リモート デスクトップ |                       |                       |                         |         |
| プログラムの追加(E)) ポート                                                   | の追加(0)                | 編集(E)                 | 削除( <u>D</u> )          |         |
| ✔ Windows ファイアウォールによる                                              | プログラムのブロッ             | /ク時に通知を表示             | する( <u>N</u> )          |         |

\*「Windows ファイアウォール」は、コントロールパネル / セキュリティーセンター で表示します

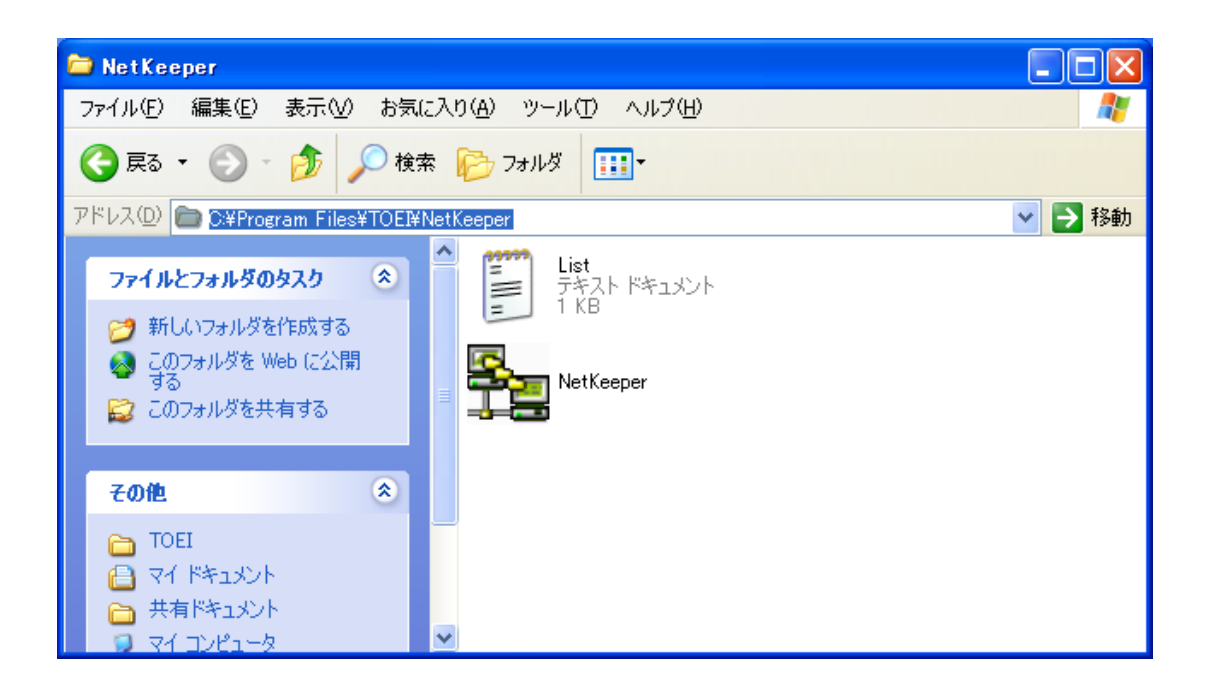

## 2. NetKEEPER クライアントコンピュータの設定

NetKEEPER を初めて起動した時に下図を表示します。(表示されない場合は、後で記述する方法で登録します。)

| 🐌 Windo                   | ws セキュリティの重要な警告                                                                                                    |
|---------------------------|----------------------------------------------------------------------------------------------------|
| ٢                         | コンピュータを保護するため、このブログラムの機能の一部が Windows ファイアウォ<br>ールでブロックされています。                                                                          |
| このプログ                     | ブラムをブロックし続けますか?                                                                                                    |
| Ŷ                         | 名前( <u>N</u> ): NetClient<br>発行元( <u>P</u> ): 不明                                                                                       |
|                           | ブロックする( <u>K</u> ) ブロックを解除する(U) 後で確認する( <u>A</u> )                                                                                     |
| Windows<br>しました。<br>できます。 | - ファイアウォールで、このプログラムでのインターネットやネットワークからの接続の受信をブロック<br>プログラムを認識している場合、または発行元が信頼できる場合は、ブロックを解除することが<br><u>どのプログラムに対してブロックを解除できるか表示します。</u> |

"ブロックを解除する(U)"をクリックします。

次に、WindowsXPの「Windows ファイアウォール」の例外タブにNetClient が登録されていることを確認します。 上図を表示しないなどで登録されていない場合は、「プログラムの追加(R)」を押し「参照」から NetKEEPER がイ ンストールされているフォルダ(既定では、C:¥Program fiels¥Toei¥NetClient)を指定し、プログラム (netclient.exe)を登録します。

さらに、ファイル送信機能を使用しない場合も、"ファイルとプリンタの共有"もチェックします。

| 😻 Windows ファイアウォール                                                                                                    |
|----------------------------------------------------------------------------------------------------|
| 全般例外詳細設定                                                                                                    |
| 入力方向のネットワーク接続は、下で選択されたプログラムおよびサービスのためのものを除き、<br>Windows ファイアウォールでブロックされています。例外として追加することにより、プログラムによって<br>は動作がよくなる場合もありますが、セキュリティの危険が増加する可能性があります。 |
| プログラムおよびサービス( <u>P</u> ):                                                                                                    |
| 名前                                                                                                    |
| <ul> <li>NetClient</li> <li>□ UPnP フレームワーク</li> <li>☑ ファイルとプリンタの共有</li> <li>□ リモート アシスタンス</li> <li>□ リモート デスクトップ</li> </ul>                      |
| プログラムの追加(R) ポートの追加(Q) 編集(E) 削除(D)                                                                                                    |
| ✓ Windows ファイアウォールによるプログラムのブロック時に通知を表示する(N)                                                                                                    |
| 例外を許可することの危険の詳細を表示します。                                                                                                    |
| OK キャンセル                                                                                                    |

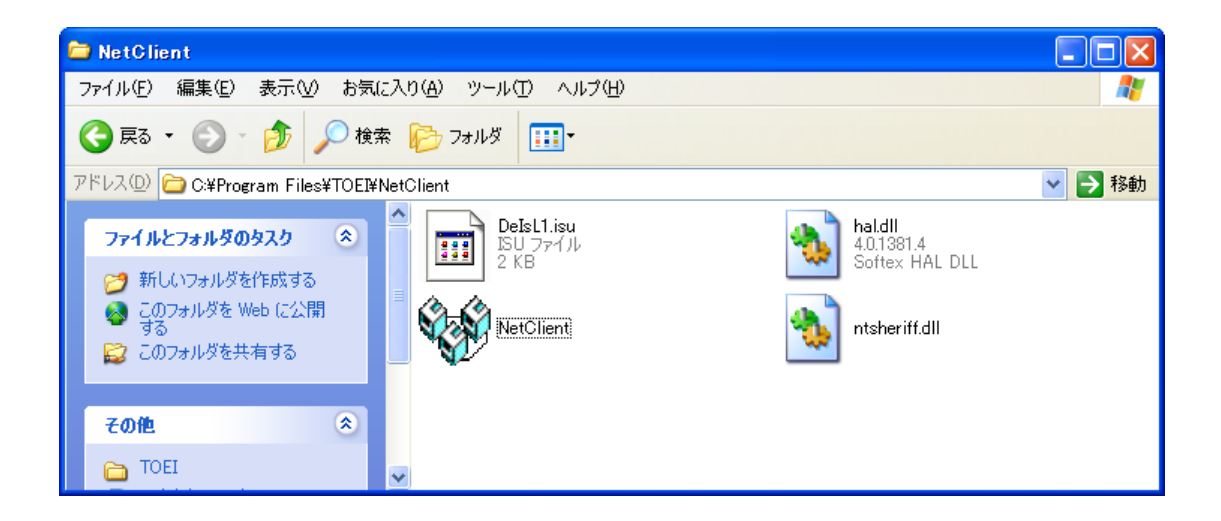

トーエイ工業株式会社